Der Master Day Business & Economics, sowie die Kennenlerngespräche, wird über Zoom stattfinden. Hierfür musst du die Software im Vorfeld herunterladen. Eine Anleitung für die Installation findest du anbei:

 Bitte lade dir den Zoom-Client f
ür Meetings herunter <u>https://zoom.us/download#client\_4meeting</u> Zoom-Client f
ür Meetings

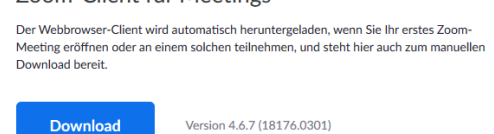

## 2. Installation der Datei

Bitte klicke auf "Ausführen", um die Datei zu installieren.

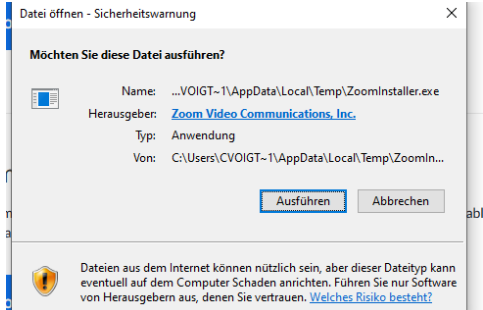

## 3. Einrichten der Videoverbindung

Bitte klicke auf "Anmelden" und melde dich mit den von uns bereitgestellten Zugangsdaten an. Diese erhältst du in einer separaten E-Mail rechtzeitig vor der Veranstaltung.

| Zoom Cloudmeetings | · · · ·                     | - | × |
|--------------------|-----------------------------|---|---|
|                    | zoom                        |   |   |
|                    |                             |   |   |
|                    | An Meeting teilnehmen       |   |   |
|                    | Anmelden                    |   |   |
|                    |                             |   |   |
|                    |                             |   |   |
|                    | Version: 4.6.7 (18176.0301) |   |   |

 Um einem Meeting mit einer vorgegebenen Meeting-ID beizutreten, klickst du im Bereich "Home" auf "Beitreten" und gibst die Meeting-ID ein. Anschließend klickst du auf "Beitreten".

| teilnehmer         | า                                  |
|--------------------|------------------------------------|
|                    |                                    |
| Meeting-ID oder    | r Name des persönlichen            |
| Geben Sie Ihren    | ı Namen ein                        |
| Meinen Namen f     | für zukünftige Meetings speichern. |
| 🗌 Es kann keine Au | ıdioverbindung aufgebaut werden.   |
| <b></b>            | 1.16                               |